#### A STEP BY STEP GUIDE ON:

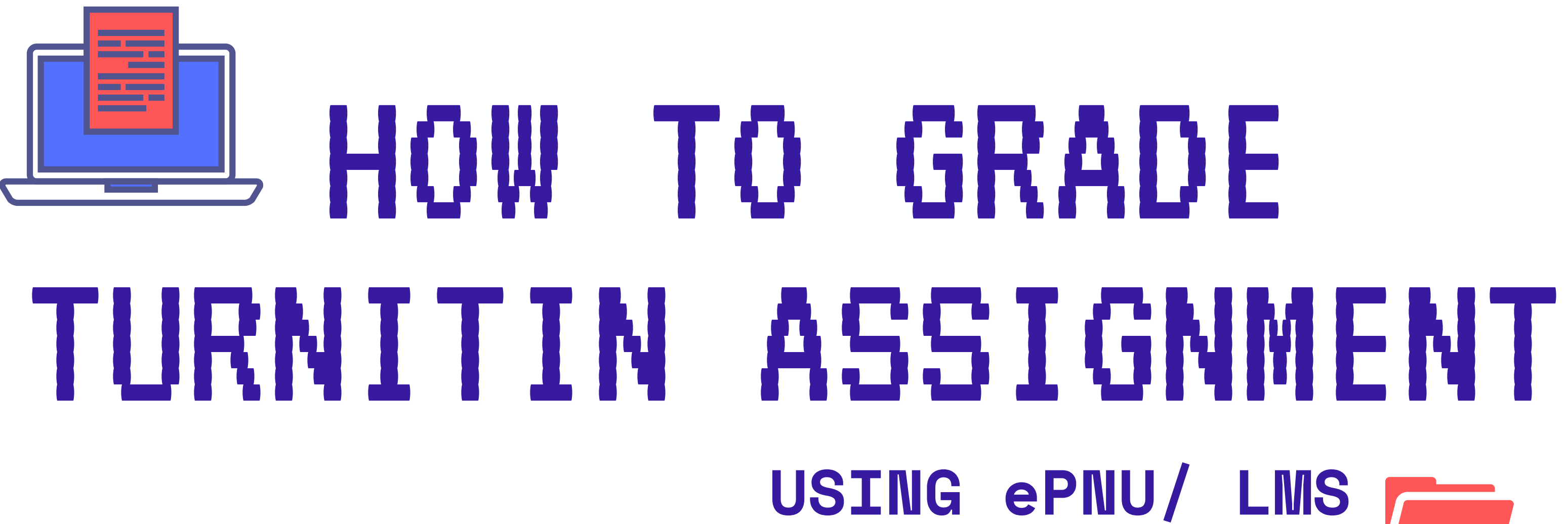

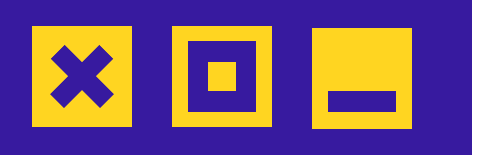

# USING ePNU/ LMS

| Part 1                                                                                                    |                                                                                                    |                                                                                                    |                                                                                                    |                                                                                                    |                                                 |               |  |
|----------------------------------------------------------------------------------------------------|----------------------------------------------------------------------------------------------------|----------------------------------------------------------------------------------------------------|----------------------------------------------------------------------------------------------------|----------------------------------------------------------------------------------------------------|-------------------------------------------------|---------------|--|
| Title                                                                                                    | Start Date                                                                                                    | Due Date                                                                                                    | Post Date                                                                                                    | Marks Available                                                                                                    | Export                                          |               |  |
| 🗢 My Ideal Teacher - Part 1 🖋                                                                                                    | 6 Oct 2020 - 01:11 P                                                                                                    | 13 Oct 2020 - 01:11 🥜                                                                                                    | 13 Oct 2020 - 01:11 🖉                                                                                              | 100 P                                                                                                    | RAD                                             |               |  |
| Summary:<br>Describe your ideal teacher in 500 to 600 w<br>application then copy-paste it to the space<br>revise and resubmit your work until you me<br>If you have questions, you can reach me at<br>Peermark Assignments (0) | vords and give a title that captur<br>allotted. This type of online asse<br>t the required similarity rating. H<br>sammiento.cp@pnu.edu.ph or a | es what a perfect teacher is for y<br>essment checks the similarity ind<br>lowever, note that whatever answ<br>it 09228401459. | ou. You can directly type your ans<br>ex of your work. You are only allow<br>ver you will provide until the deadli | ver in the answer box over a maximum of 10%<br>ne is the final submission of the final submission of the | or prepare it using<br>rating in terms o<br>on. | ) and<br>fsin |  |
| Show 10 Centries Download * Search:                                                                                                    |                                                                                                    |                                                                                                    | C Refresh Sub                                                                                                    | missions 🖂                                                                                                    | 🖂 Turnitin Messag                               |               |  |
|                                                                                                    |                                                                                                    |                                                                                                    |                                                                                                    |                                                                                                    | Previous                                        | 1             |  |
| SHOWING 1 TO 10 OF 17 ENTRIES.                                                                                                    |                                                                                                    |                                                                                                    |                                                                                                    |                                                                                                    |                                                 |               |  |
| 🕞 👘 🖓 🖓 🖓 🖓 🖓 🖓 🖓 🖓 🖓                                                                                                    | Submission Title                                                                                                    | Turnitin Paper ID 0                                                                                                    | Submitted 0 Similarity                                                                                             | 0 Grade 0                                                                                                    | 0                                               |               |  |
| <ul> <li>CHRISTINE JOY ASENDENTE</li> </ul>                                                                                                    | Genuine Kindness<br>Under the Sun                                                                                                    | 1418038400                                                                                                    | 17/10/20, 23:49 2%                                                                                                 | /100 🥒 ,                                                                                                    | 6 ±                                             |               |  |

1414870973

14/10/20, 19:07

My Ideal Teacher One

relda Balita

# 

# STEP 1

### <u>Open the Turnitin</u> <u>Assignment.</u>

Your student's submission should appear something like the image shown on the left.

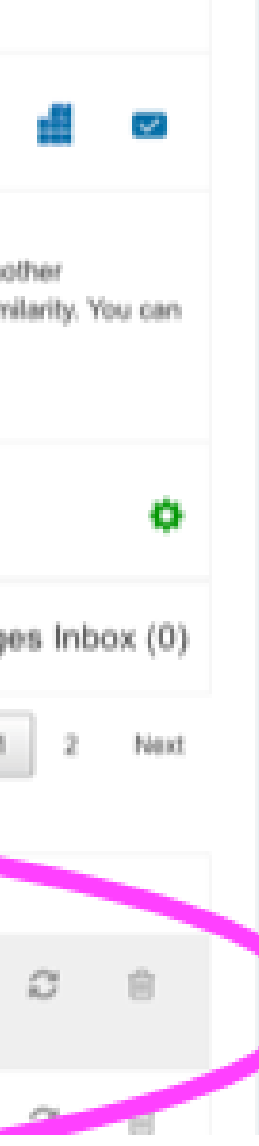

| стер э                                                        | d 🌲 | Similarity 🌲 |  |
|---------------------------------------------------------------|-----|--------------|--|
| JIEF Z                                                        | 49  | 2%           |  |
| <u>Click the pencil like</u><br><u>symbol across the name</u> | 07  | 0%           |  |
| <u>of the student</u> .                                       | 01  | 2%           |  |
|                                                               | 30  | 0%           |  |
|                                                               | 58  | 0%           |  |

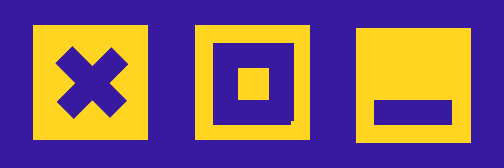

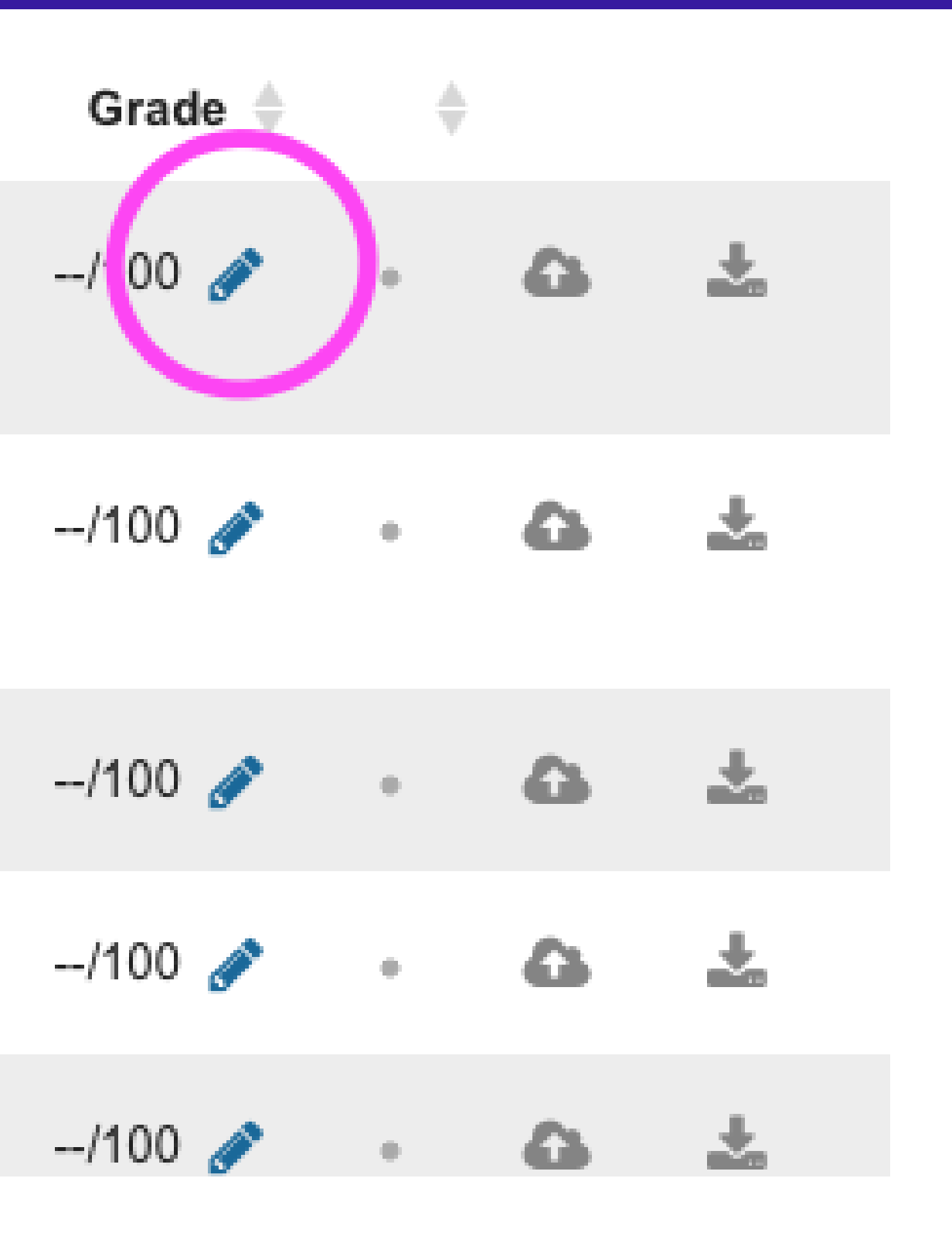

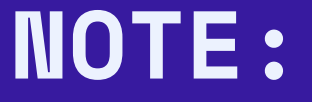

#### Clicking the pencil should redirect you to the (Turnitin) page where you can view and grade the paper (of a particular student).

Ø feedback studio

Conventional, Structured and "Camera-Captured" Note-taking Methods: A Comparative Analysis

Digital note-taking is a method that utilizes different technological devices such as cell phones and computers together with some applications in acquiring notes. It aims to promote efficiency and speed in the note-taking process (Malani, 2009). This not only allows learners to take notes in improved phase but also captures the interactive nature of lectures that utilize multimedia (Jackson, 2015). This is in line with Mayer's Multimedia Principle which generally states that words

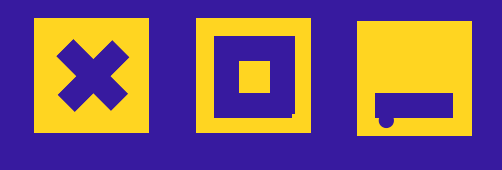

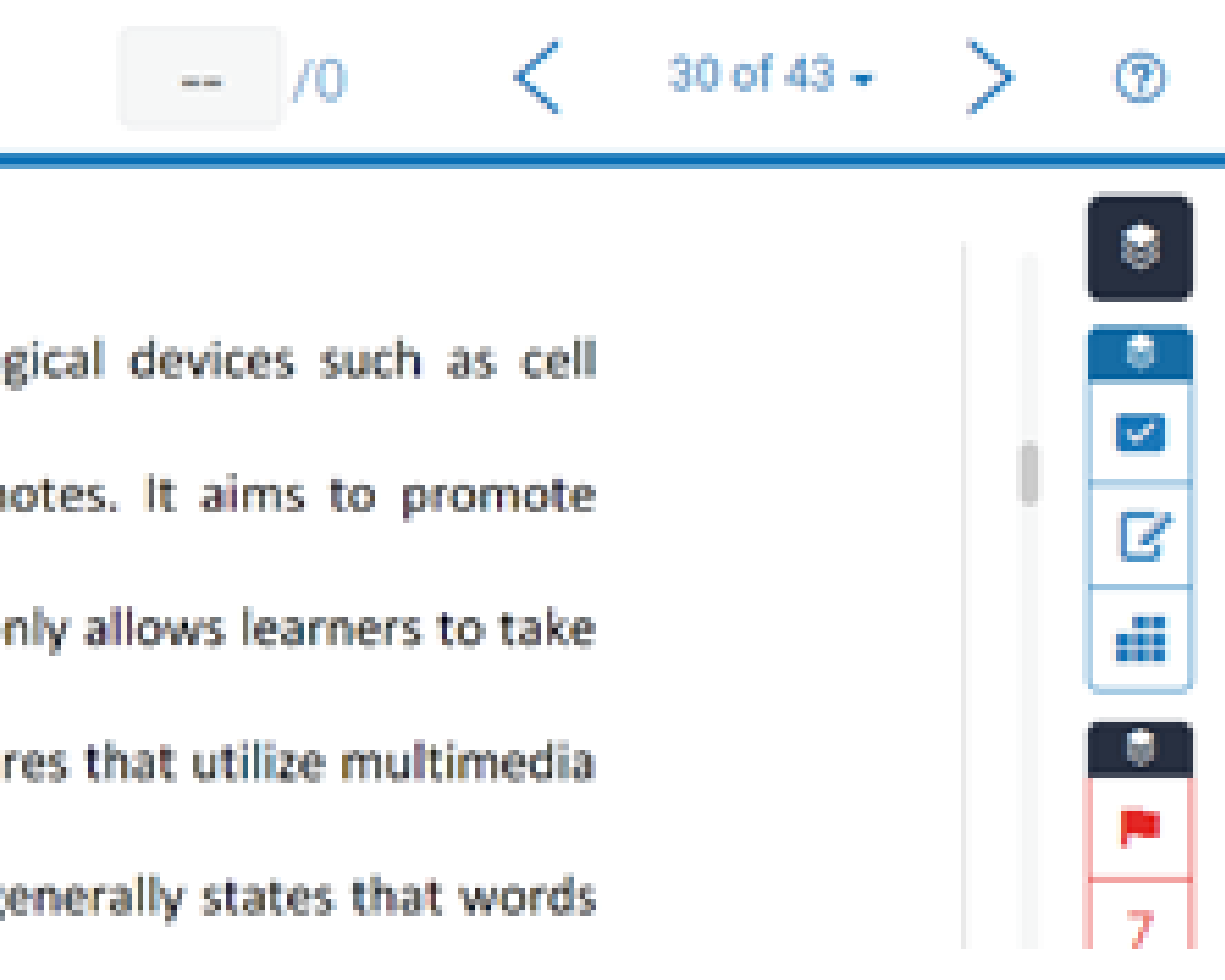

#### NOTE:

#### You can manually add the grade here

Conventional, Structured and "Camera-Captured" Note-taking Methods: A Comparative Analysis

Digital note-taking is a method that utilizes different technological devices such as cell phones and computers together with some applications in acquiring notes. It aims to promote efficiency and speed in the note-taking process (Malani, 2009). This not only allows learners to take notes in improved phase but also captures the interactive nature of lectures that utilize multimedia (Jackson, 2015). This is in line with Mayer's Multimedia Principle which generally states that words and graphics could stimulate learning more (Clark & Mayer, 2011). Several digital note-taking applications, such as note-blogging, note-taking interfaces, online graphical organizers that involve

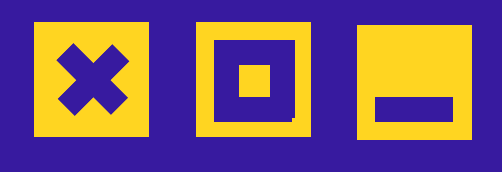

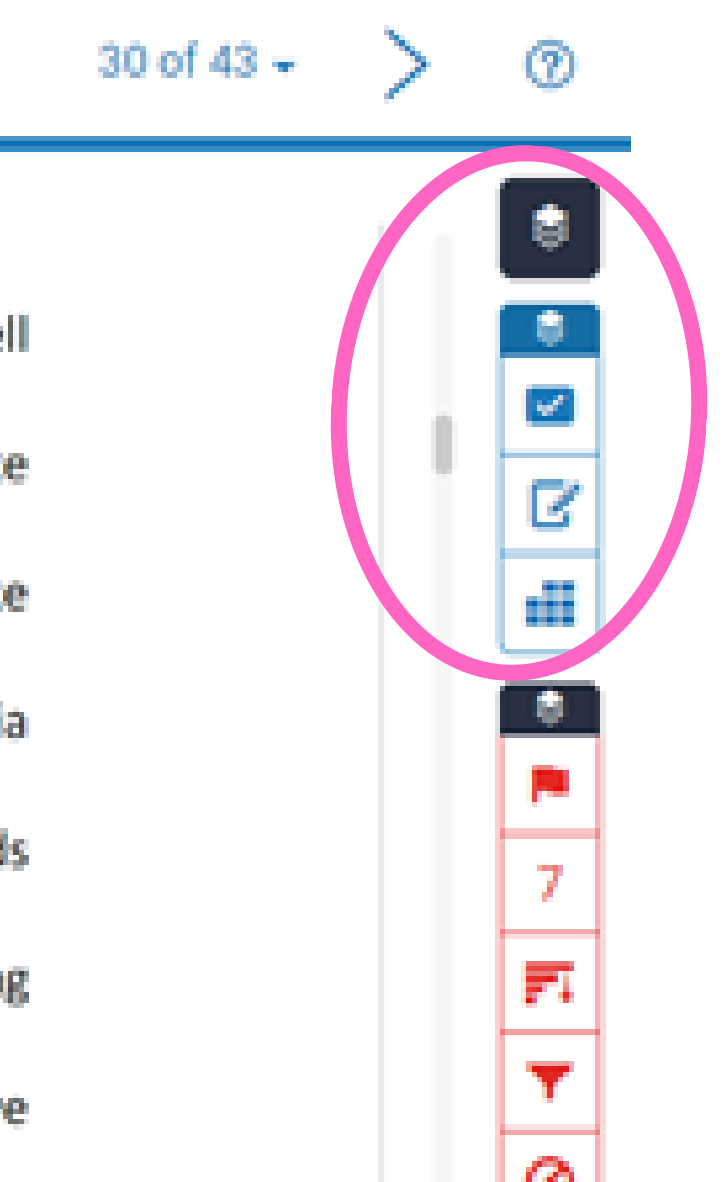

1/0

-----

You may use this section to add comments or use a rubric to grade

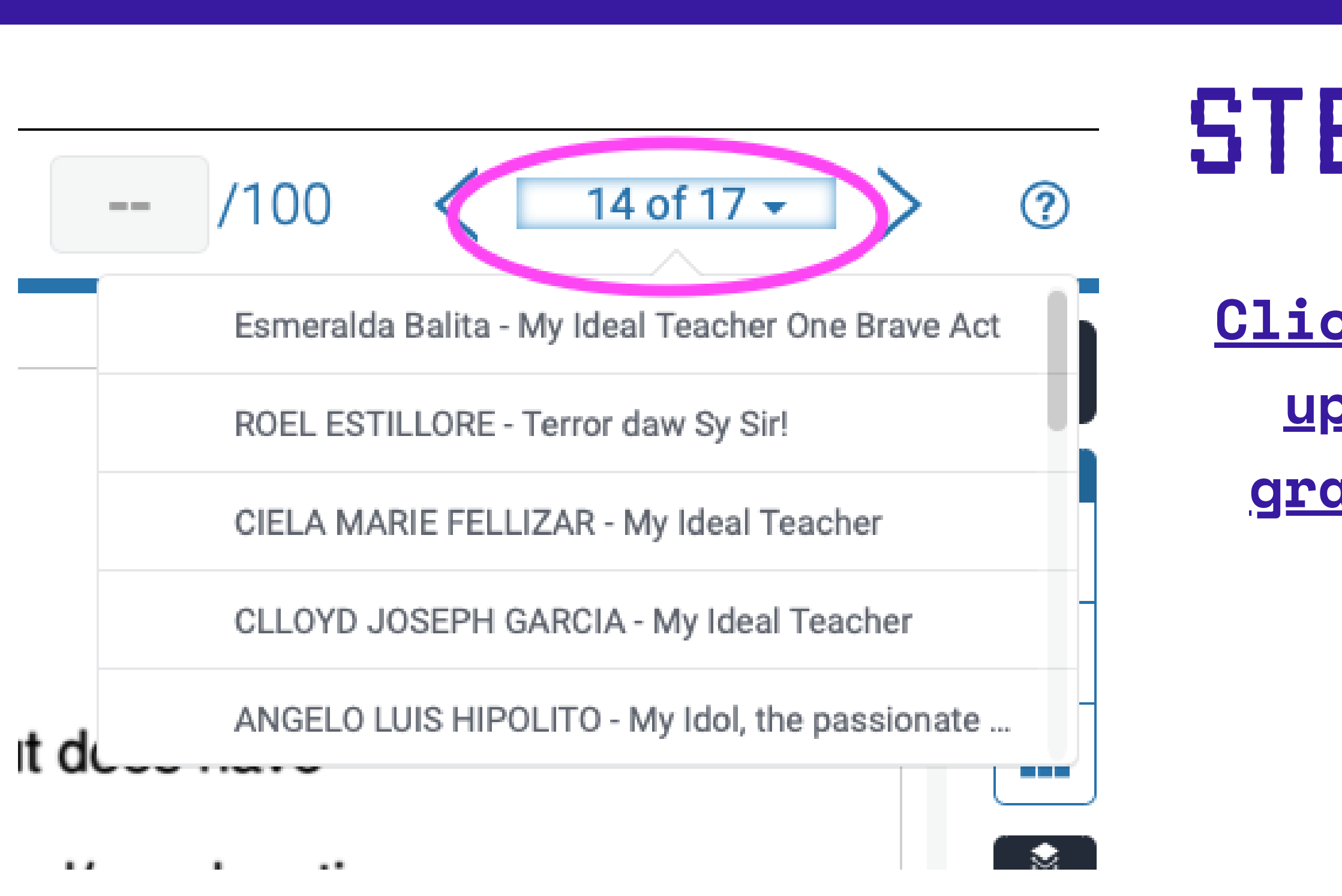

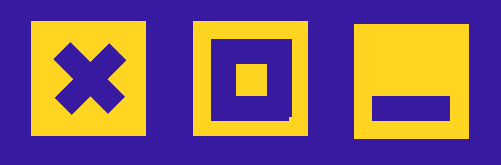

# STEP 3

## <u>Click the portion on the</u> <u>upper right to view or</u> <u>grade the submissions.</u>

No need to go back to ePNU.

#### NOTE:

## The grade that you will add here will reflect in ePNU after a few minutes. It is automatically saved, and you can repeat the same process if you need to change anything.

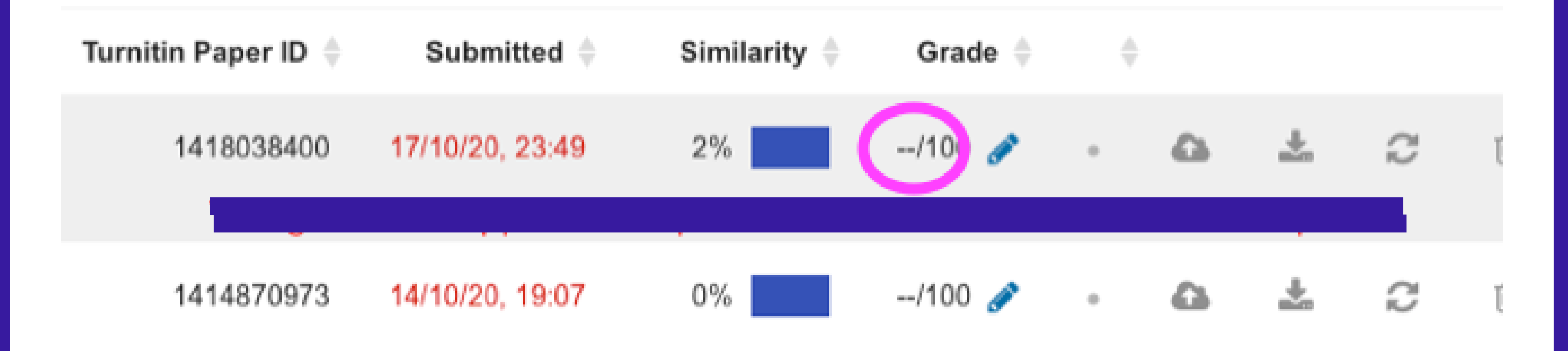

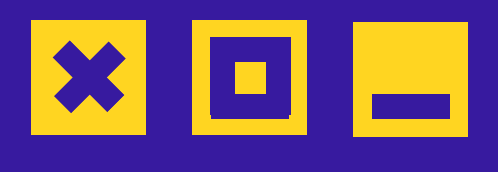

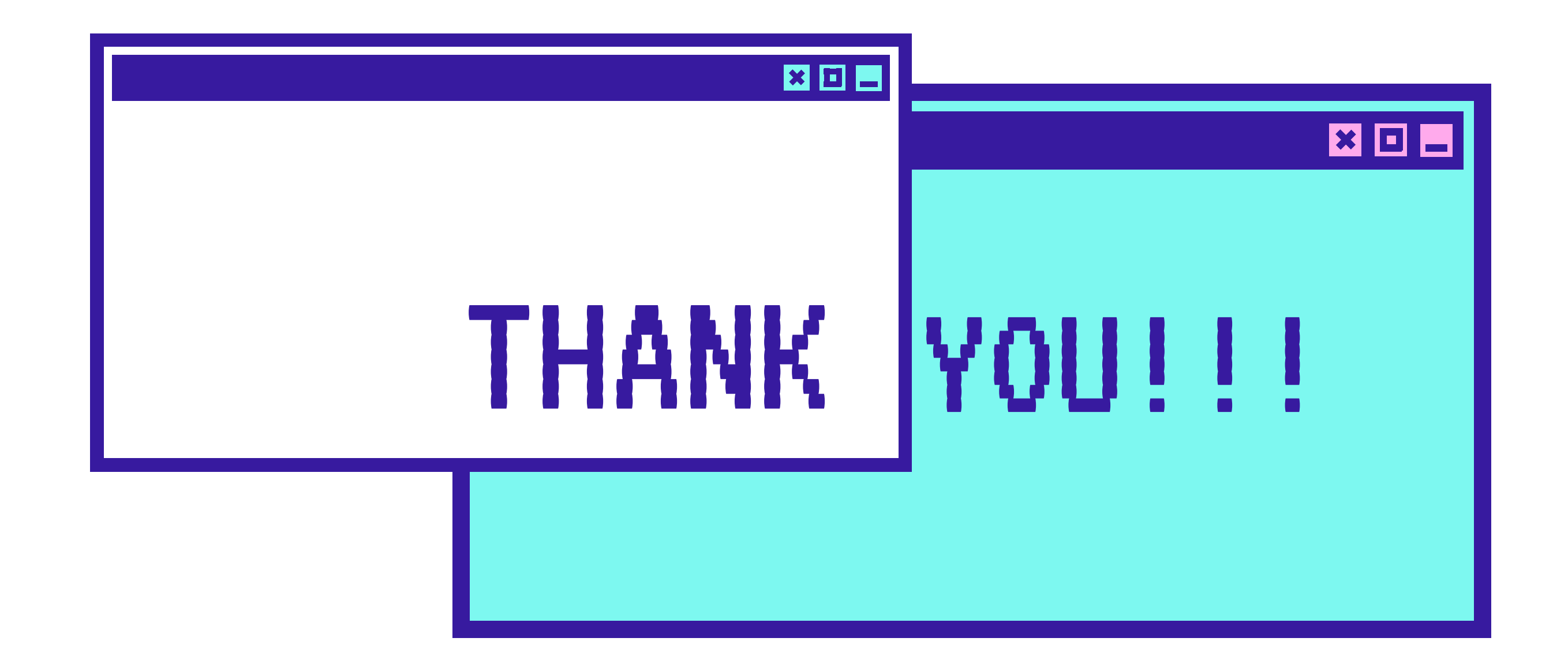

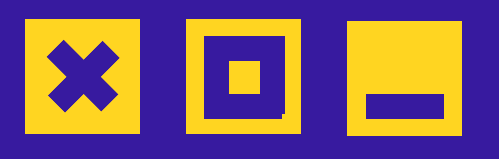

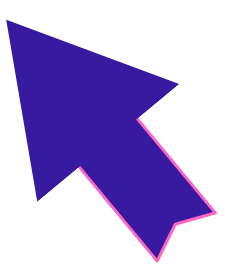